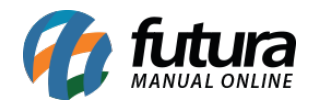

Sistema: Futura NFE

Caminho: Cadastro>Cadastro>Usuário

Referência: FN05

Versão: 2017.01.16

**Como funciona:** A tela **Cadastro de Usuário** é utilizada para cadastrar todos os usuários do sistema.

Para cadastrar um novo usuário acesse o caminho indicado acima e clique em F2 Novo:

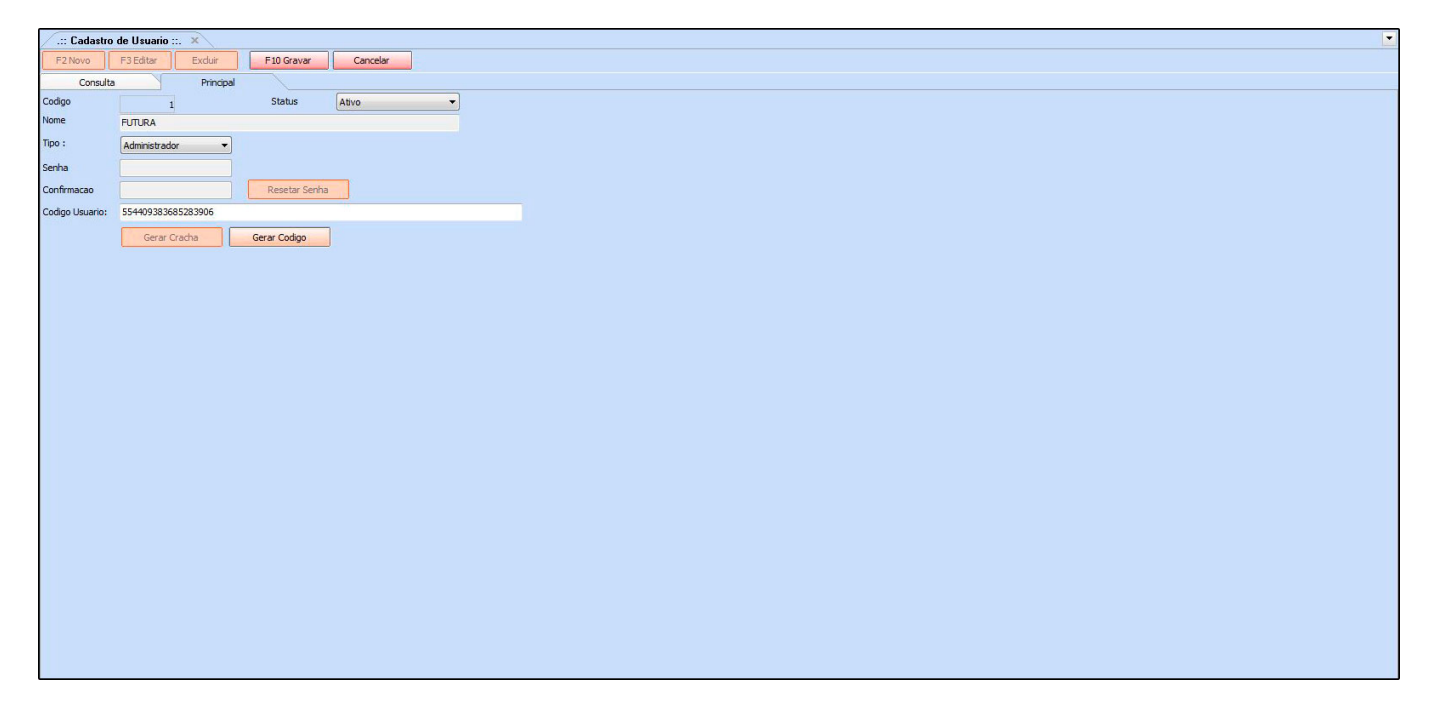

**Nome:** Indique um nome que será usado para o funcionário acessar o sistema, ou seja, o login.

*Tipo:* Defina o tipo deste usuário (**Usuário**: permissões restritas definidas pelo Adm/ **Administrador**: acesso sem restrições).

Senha: Defina uma senha para este usuário que deve possuir de 6 a 30 caracteres.

Código Usuário: Caso queira cadastrar um usuário apenas com um determinado código,

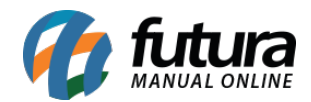

indique o número desejado neste campo e clique no botão Gerar Código.

Após preencher as informações necessárias clique em **F10 Gravar**.